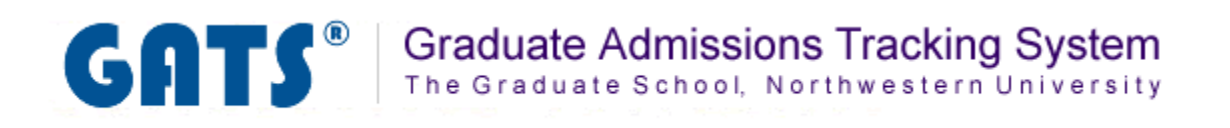

# **Applicant Detail Page**

**Overview: The Applicant Detail page** 

**Entering Administrative Notes** 

**Viewing Documents** 

A detailed view of all information pertaining to a particular applicant can be viewed on the Applicant Detail page. In this area you can perform the following tasks:

- Enter administrative notes
- View applicant documents

This page can be accessed on any page where the applicant's name is hyperlinked (Applications tab, Admissions tab, Reviews tab, and Messages tab).

| Last name▲     | First name▲ | Gender≑ | App date \$ | Specialization \$     | Prev school 1                                      | \$<br>Ugrad GPA <del>\$</del> | Со | mplete?\$ |
|----------------|-------------|---------|-------------|-----------------------|----------------------------------------------------|-------------------------------|----|-----------|
| Brady          | Greg        | Male    | 2010-07-02  | writing               | Univ Notre Dame                                    | 3.75                          | No |           |
| Clouse         | George      | Male    | 2010-07-05  |                       | Carnegie Mellon University                         | 3.75                          | No |           |
| Costner        | Kevin       | Male    | 2010-07-05  |                       | The Queen's College, Oxford                        | 0.00                          | No |           |
| Do             | Scooby      | Male    | 2010-07-02  | quantitative analysis | Fudan University Shanghai                          | 95.00                         | No |           |
| <u>Geller</u>  | Monica      | Female  | 2010-07-05  | writing               | Univ Notre Dame                                    | 4.00                          | No |           |
| Green          | Rachel      | Female  | 2010-07-05  | reading               | Ecole des hautes Etudes en Sciences sociales (EHES | 0.00                          | No |           |
| <u>Johnson</u> | Michael     | Male    | 2010-07-06  | qualitative research  | Suny Center Buffalo                                | 3.75                          | No |           |
| <u>Rivera</u>  | Manuel      | Male    | 2010-07-06  |                       | Instituto Tecnologico Universitario de Mexico      | 97.00                         | No |           |
| Rubble         | Betty       | Female  | 2010-07-05  |                       | Univ Washington                                    | 2.85                          | No |           |
| <u>Zhang</u>   | Jia         | Female  | 2010-07-06  | writing               | Chinese Culture University                         | 95.00                         | No |           |

When you select your applicant, the Applicant Detail screen opens in a new window. Click on the  $\boxplus$  next to any applicant header you wish to see more detail for or check the "Expand All" box to see all available applicant information.

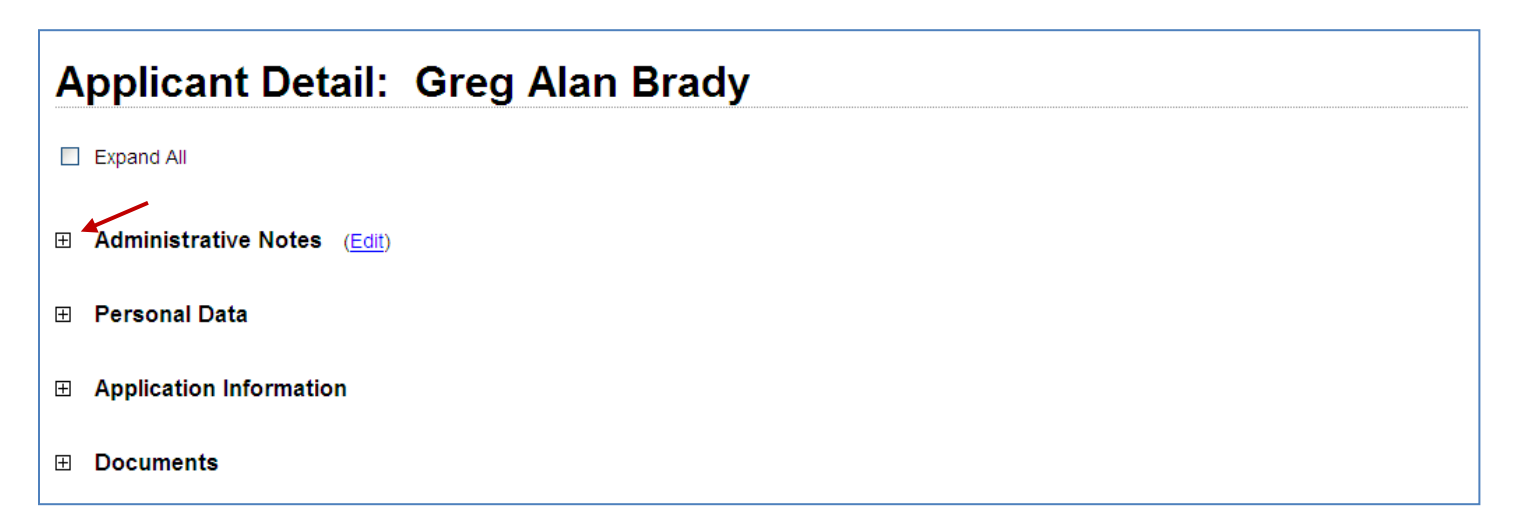

## **Entering Administrative notes**

Administrative notes can be entered by GATS administrative users for the purpose of documenting supplemental information regarding a particular applicant. It is important to note that notes entered here cannot be viewed by applicants or reviewers (unless the reviewer also has administrative GATS access).

Tip: If an Administrative Note has been added to an applicant's record, you will see the note icon in next to the applicant's last name on the Admissions tab

#### <u>Step 1</u>

Click on the ⊞icon next to the *Administrative Notes* header to expand the section. Once clicked you are able to see if notes have already been entered.

#### Step 2

To enter a new note or delete an existing note. Click the Edit link.

| Administrative Notes                                                                             |
|--------------------------------------------------------------------------------------------------|
| Current notes:                                                                                   |
| (jlt777) 2010-08-05 - Sample note regarding Greg Brady's application.<br>Delete?                 |
| Additional notes:                                                                                |
|                                                                                                  |
|                                                                                                  |
|                                                                                                  |
|                                                                                                  |
| Save Changes                                                                                     |
| Step 3                                                                                           |
| You may delete a "Current note" by checking the "Delete?" check box, then clicking Save Changes. |

You may enter an additional note by typing it in the text box, then clicking

# **Viewing Documents**

Application documents that have been either scanned or manually uploaded into GATS can be viewed in the *Applicant Detail* page.

### <u>Step 1</u>

Click on the  $\boxplus$  icon next to the *Documents* header to expand this section. Once clicked you are able to see a list of the application documents that have been associated with this applicant.

| Documents                |                        |                  |               |             |  |  |  |  |  |  |
|--------------------------|------------------------|------------------|---------------|-------------|--|--|--|--|--|--|
| A PDF file that contains | all of the applicant's | documents curren | tly on file   | View All    |  |  |  |  |  |  |
| Document Type            | Document Source        | Date Received    | Document Size |             |  |  |  |  |  |  |
| Application              |                        | July 27, 2010    | 68 KB         | <u>View</u> |  |  |  |  |  |  |
| Letter of Recommendation | Beth Bogdewic          | July 27, 2010    | 29 КВ         | <u>View</u> |  |  |  |  |  |  |
| Letter of Recommendation | Simon Greenwold        | July 27, 2010    | 29 КВ         | <u>View</u> |  |  |  |  |  |  |
| Transcript               | Univ of Notre Dame     | August 2, 2010   | 52 KB         | <u>View</u> |  |  |  |  |  |  |
|                          |                        |                  |               |             |  |  |  |  |  |  |

### <u>Step 2</u>

Click the <u>View</u> link next to the document you would like to view. If you would like to view all the documents in a single concatenated file, click the <u>View All</u> link. Note: Documents are stored in the GATS database in .pdf file format.